Use this link to start the registration process: https://online.adp.com/portal/login.html

|                           | Welcomet                                                                                                    | to the ADP® Portal                        |
|---------------------------|----------------------------------------------------------------------------------------------------|-------------------------------------------|
| Contraction of the second | User ID                                                                                                    | <ul> <li>Administrator Sign In</li> </ul> |
| 510 sol 1- w              |                                                                                                    | 4                                         |
|                           | Remember My Use                                                                                                    | r ID 😧                                    |
| to the second             | Password (case sensiti                                                                                                    | ve)                                       |
| 1000 - 1000 - 1000        | and the second second s |                                           |
|                           |                                                                                                    | SIGN IN                                   |
|                           | Forgo                                                                                                    | t your user ID/password?                  |
|                           | Need an a                                                                                                    | account? SIGN UP                          |

Enter the registration code; **MCAZ-GL2009**. Then click on **Next**.

|     | Create view a consumt                                                                                                    |                |       |
|-----|----------------------------------------------------------------------------------------------------|----------------|-------|
|     | Create your account                                                                                                    |                |       |
|     | Registration code                                                                                                    |                |       |
|     | MCAZ-GL2009                                                                                                    |                | 0     |
|     |                                                                                                    |                | - 215 |
| -   | and the second second s | NEXT           | Sec.  |
| 100 | and the second second se                                                                                                    | and the second | -     |

## ADP – Employee Registration

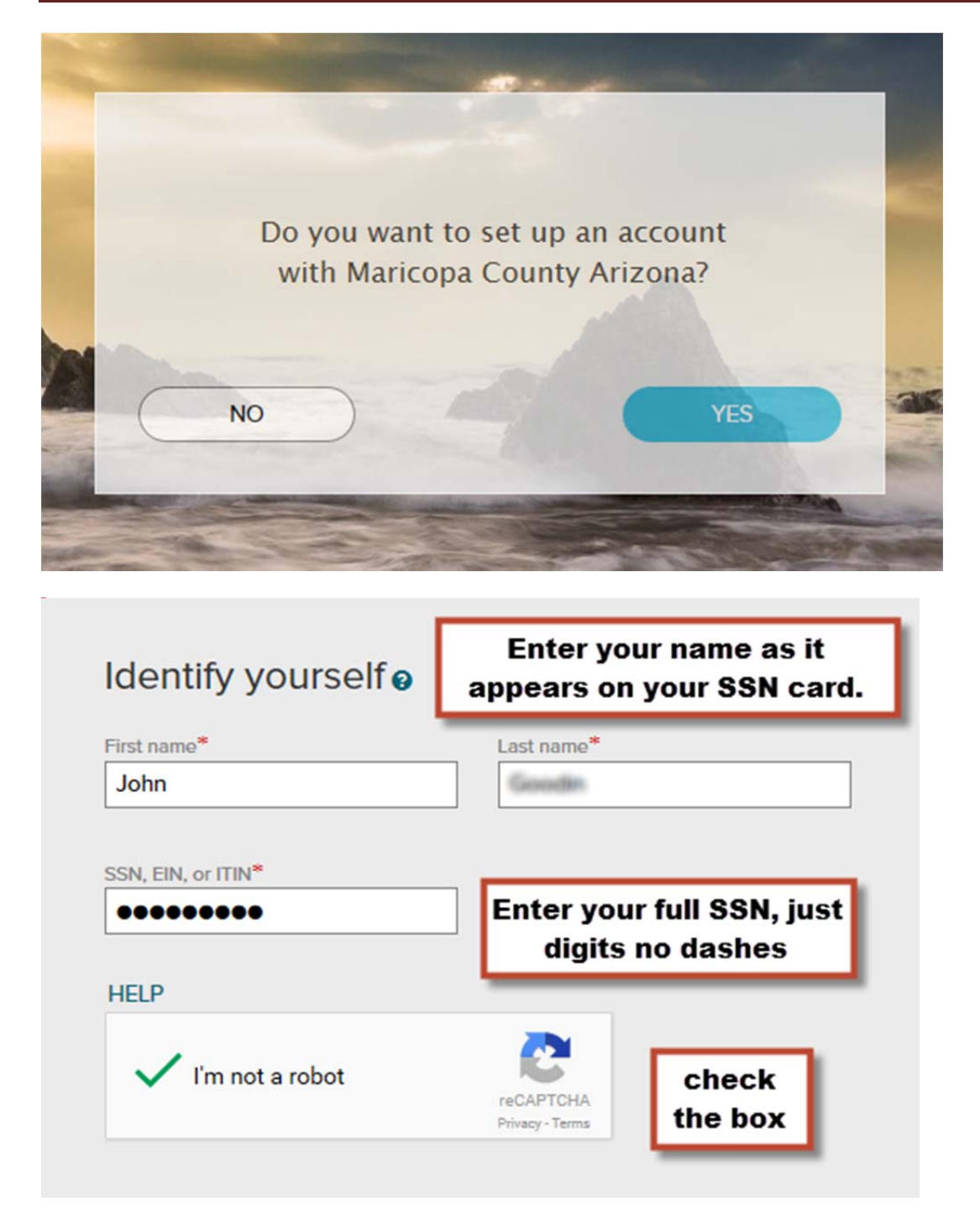

Don't see the "I'm not a robot" or the box, your browser is not supported. Please use an alternate browser or contact your desktop support team.

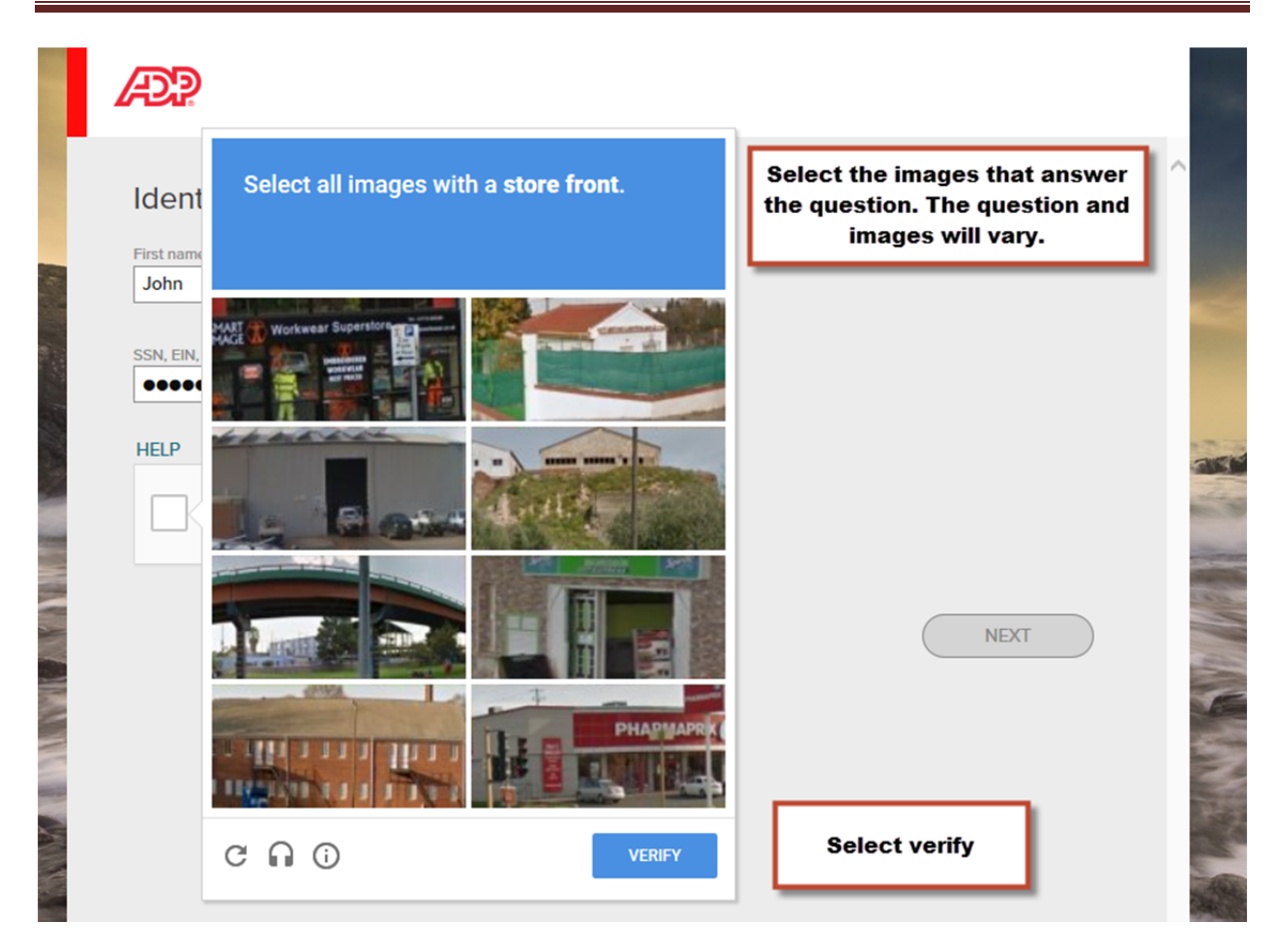

## Enter your contact information .

## To avoid answering your security questions during your next password reset, you can:

- · Enter an email address and mobile phone number that are not shared with others.
- Authorize ADP to send you text messages about your account.

| Primary email address (used                                                              | for notifications)* | <br>Rueinoes                                   | Parsonal              |
|------------------------------------------------------------------------------------------|---------------------|------------------------------------------------|-----------------------|
|                                                                                          |                     | <br>U Dusiness                                 | Orersonal             |
| Secondary email address                                                                  |                     |                                                |                       |
|                                                                                          |                     | 0                                              | Commenter 1           |
| And at least one pho                                                                     | ne number*          | Business                                       | Personal              |
| And at least one pho<br>Primary mobile phone numb<br>United States +1                    | ne number*          | <ul> <li>Business</li> <li>Business</li> </ul> | Personal              |
| And at least one pho<br>Primary mobile phone numt<br>United States +1                    | ne number*          | <ul> <li>Business</li> <li>Business</li> </ul> | Personal     Personal |
| And at least one pho<br>Primary mobile phone numb<br>United States +1<br>Landline number | ne number*          | O Business                                     | Personal              |

X

| Personal re                             | gistration cod                 | e                          |                               |                        | -                |           |
|-----------------------------------------|--------------------------------|----------------------------|-------------------------------|------------------------|------------------|-----------|
| e9nwr9g3                                |                                |                            |                               |                        |                  |           |
| DIDN'T REC                              | EIVE THE COD                   | E?                         |                               |                        |                  |           |
|                                         | Don't have a                   | a code?                    | GET CODE                      | $\supset$              |                  |           |
| Click SEN<br>to the co<br>records:      | ND CODE to h<br>ntact informat | ave a pers<br>tion on file | onal registra<br>in your orga | ition cod<br>nization' | le sent<br>s     |           |
| • • • • • • • • • • • • • • • • • • • • | 4133 (SMS tex                  | kt)                        |                               |                        |                  |           |
| 0                                       | 7500 (SMS te                   | ext)                       |                               |                        |                  |           |
| J                                       | ••••n@a                        | dp.com                     |                               |                        |                  |           |
| ) j                                     | ····0@myema                    | il.com                     |                               | . Г                    |                  | _         |
|                                         | (                              | SEND C                     | ODE                           |                        | choo:<br>this op | se<br>tic |
| l want                                  | to answer ide                  | entity quest               | tions instead                 |                        |                  |           |
|                                         |                                |                            |                               | _                      |                  |           |

To reduce the delay a code may incur in completing the registration process, the identity questions option will generate between two and four questions based on public record data.

You will have 30 seconds to respond to each question. This is an example question.

| Help us verify your identity 00:26                                                                                                    | * = Required |
|----------------------------------------------------------------------------------------------------|--------------|
| In which city have you lived?<br>Your answer (select one)*                                                                            |              |
| <ul> <li>Van Nuys</li> <li>Riverside</li> <li>Oakland</li> <li>Pasadena</li> <li>San Bernardino</li> <li>None of the above</li> </ul> |              |
| CANCEL                                                                                                    | NEXT         |

Notice in this example that the counter has already reached 26 seconds. Select **Next** once you have indicated your answer.

| <ul> <li>To avoid answering your security questions due</li> <li>Enter an email address and mobile phone nu</li> <li>Authorize ADP to send you text messages at</li> </ul> | ring your next password reset, you can: |
|----------------------------------------------------------------------------------------------------|-----------------------------------------|
| Enter your email address(es) *                                                                                                    |                                         |
| Primary email address (used for notifications)*                                                                                                    | Business      Personal                  |
| Secondary email address                                                                                                    | Rucinose Parconal                       |
| And at least one phone number*                                                                                                    | Busiliess Personal                      |
| Primary mobile phone number (recommended)                                                                                                    |                                         |
| United States +1                                                                                                    | Business Personal                       |
| Landline number                                                                                                    |                                         |
|                                                                                                    | Ext Business Personal                   |

You may encounter the contact information box again. You'll need to provide at least one unique email address and one unique phone number.

| User ID*                                                                                                    | Note your user ID, it is not case sensitive                                                                                                    |
|----------------------------------------------------------------------------------------------------|----------------------------------------------------------------------------------------------------|
| doetgorganizationxyz                                                                                                    |                                                                                                    |
| Password (case sensitive) * 🥹                                                                                                    |                                                                                                    |
| Traveller@2017                                                                                                    | Very strong                                                                                                    |
| <ul> <li>Show password</li> </ul>                                                                                                    |                                                                                                    |
| Passwords must be 8 - 64 cl                                                                                                    | haracters long and contain at least 1 letter and 1 number. Passwords are case sensitive.                                                                                                    |
| Confirm parsword (caro constitua)                                                                                                    |                                                                                                    |
| Traveller@2017                                                                                                    |                                                                                                    |
| Show password                                                                                                    |                                                                                                    |
|                                                                                                    |                                                                                                    |
| Select security qu<br>Question 1*<br>What was the name of your f                                                                                                    | rst pet?                                                                                                    |
| Select security qu<br>Question 1 <sup>4</sup><br>What was the name of your f<br>Your answer (not case-sensitive) <sup>44</sup>                                                                                                    | rst pet?                                                                                                    |
| Select security qu<br>Question 1*<br>What was the name of your f<br>four answer (not case-sensitive)*<br>Bubbles                                                                                                    | rst pet?                                                                                                    |
| Select security qu<br>Cuestion 1*<br>What was the name of your f<br>Your answer (not case-sensitive)*<br>Bubbles                                                                                                    | Iestions and answers o                                                                                                    |
| Select security qu<br>Question 1*<br>What was the name of your f<br>Your answer (not case-sensitive)*<br>Bubbles<br>Question 2*                                                                                                    | Inst pet?                                                                                                    |
| Select security qu<br>Question 1*<br>What was the name of your f<br>Your answer (not case-sensitive)*<br>Bubbles<br>Question 2*<br>In what city was your father t                                                                                                    | Iestions and answers o                                                                                                    |
| Select security qu<br>Guestion 1*<br>What was the name of your f<br>Your answer (not case-sensitive)*<br>Bubbles<br>Guestion 2*<br>In what city was your father t                                                                                                    | Iestions and answers o                                                                                                    |
| Select security qu<br>Question 1*<br>What was the name of your f<br>Your answer (not case-sensitive)*<br>Bubbles<br>Question 2*<br>In what city was your father t<br>Your answer (not case-sensitive)*<br>Boston                                                                                       | Inst pet?<br>Inst pet?<br>Inst pet? |
| Select security qu<br>Question 1*<br>What was the name of your f<br>Your answer (not case-sensitive)*<br>Bubbles<br>Question 2*<br>In what city was your father t<br>Your answer (not case-sensitive)*<br>Boston                                                                                       | Inst pet?<br>Inst pet?<br>Norm? (Enter full name of city only)                                                                                                    |
| Select security qu<br>Question 1*<br>What was the name of your f<br>Your answer (not case-sensitive)*<br>Bubbles<br>Question 2*<br>In what city was your father t<br>Your answer (not case-sensitive)*<br>Boston<br>Question 3*                                                                        | Inst pet?<br>Inst pet?<br>Inst pet? |
| Select security qu<br>Question 1*<br>What was the name of your f<br>Your answer (not case-sensitive)*<br>Bubbles<br>Question 2*<br>In what city was your father t<br>Your answer (not case-sensitive)*<br>Boston<br>Question 3*<br>What was the first foreign co                                       | Inst pet?<br>Inst pet?<br>Norm? (Enter full name of city only)<br>Instry you visited?                                                                                                    |
| Select security qu<br>Question 1*<br>What was the name of your f<br>Your answer (not case-sensitive)*<br>Bubbles<br>Question 2*<br>In what city was your father to<br>Your answer (not case-sensitive)*<br>Boston<br>Question 3*<br>What was the first foreign co                                      | Inst pet?  Inst pet?  Inst pet?  Inst pet?  Inst pet?  Inst pet?  Inst pet?  Inst pet?  Inst pet?  Inst pet?  Inst pet?  Inst pet? Inst pet? Inst                                                                                                    |
| Select security qu<br>Question 1*<br>What was the name of your f<br>Your answer (not case-sensitive)*<br>Bubbles<br>Question 2*<br>In what city was your father to<br>Your answer (not case-sensitive)*<br>Boston<br>Question 3*<br>What was the first foreign co<br>Your answer (not case-sensitive)* | Inst pet?                                                                                                    |

Once all the required fields have been completed and pass the validation tests, the Register Now button will light up on the right.

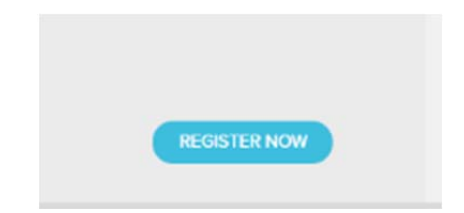

| Æ?                                                                                                    |                                                                                                    |
|----------------------------------------------------------------------------------------------------|----------------------------------------------------------------------------------------------------|
| Congratulations! Your registration is complete!                                                                                                    |                                                                                                    |
| Your account                                                                                                    | Activate your email <sup>®</sup>                                                                                                    |
| Your user ID: J @MCAZ  NOT available ADP services:  ADP TOTALPAYCARD WEBSITE                                                                             | Activate your email address within 24 hours by responding to the message sent to you:     amail.maricopa.gov                                                                                                    |
| SELF SERVICE<br>IPAYSTATEMENTS<br>SPENDING ACCOUNTS<br>SPENDING ACCOUNT MOBILE ACCESS<br>You do not need<br>to complete this                             |                                                                                                    |
| Add ADP Services process.<br>De or more ADP services require some information before you can use them.<br>* Enterprise eTIME<br>PROVIDE YOUR INFORMATION | ADP* Mobile Solutions<br>All of the conveniences<br>of your office.<br>Anytime. Anywhere.<br>Call For More Information:<br>1800-CALL-ADP (225-5237)<br>COOSIC PIBY<br>Mobile Solutions APP or<br>Coosic PIBY<br>Mobile adp.com |

Close the browser window. You have completed the registration process, a confirmation email will be sent to the address you used in the process from SecurityServices\_NoReply@ADP.com.

You must activate your email address to receive important notifications from ADP or when you request a password reset. Once you completed that activation, you should see a message like this.

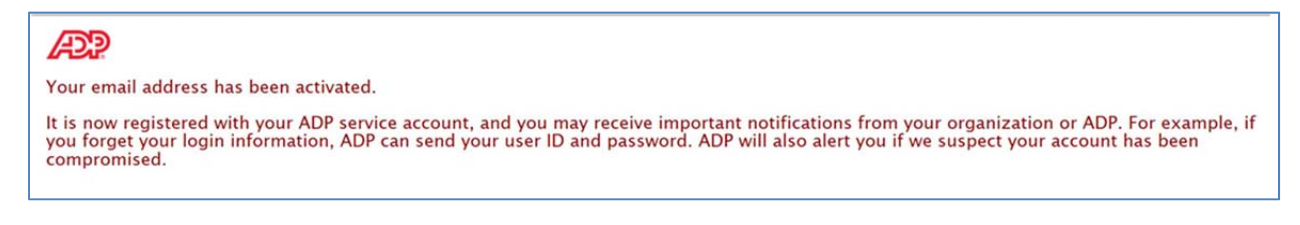

Again, you can close the browser window and you have finished all processes for registration.

Here's an example of the emails you may receive below.

| From:                                                                                                    | SecurityServices_NoReply@adp.com                                                                                                    |                                                                                                    |  |  |  |  |
|----------------------------------------------------------------------------------------------------|----------------------------------------------------------------------------------------------------|----------------------------------------------------------------------------------------------------|--|--|--|--|
| To:                                                                                                    | CONTRACTO ( 1991)                                                                                                    |                                                                                                    |  |  |  |  |
| Cc                                                                                                    |                                                                                                    |                                                                                                    |  |  |  |  |
| Subject:                                                                                                    | ADP Generated Message: Welcome to ADP services!                                                                                                    |                                                                                                    |  |  |  |  |
| Thank yo                                                                                                    | u for setting up your account with ADP. We look form                                                                                                    | $4 \cdots 1 \cdots 5 \cdots 1 \cdots 6 \cdots 1 \cdots 7 \cdots 1 \cdots$                                                                       |  |  |  |  |
| indik yo                                                                                                    | a for setting up your account with ADF. We look forw                                                                                                    | and to providing you with the best service.                                                                                                    |  |  |  |  |
| Your Use                                                                                                    | nID: @MCAZ                                                                                                    |                                                                                                    |  |  |  |  |
| To access<br>ADP Tota<br>Self Servi<br>iPayState<br>Spending<br>Spending                                                                                                    | an ADP service, click on a link below:<br>IPayCard Website: <u>https://mobile.adp.com</u><br>ce: <u>https://portal.adp.com</u><br>ments: <u>https://paystatements.adp.com</u><br>Accounts: <u>https://mobile.adp.com</u><br>Account Mobile Access: <u>https://mobile.adp.com</u> | Maricopa County services may<br>be different than those shown<br>in this example.                                                               |  |  |  |  |
| To manag<br>Need hel                                                                                                    | To manage your account information, log in to your ADP service.<br>Need help or have questions about your account? Contact your organization's administrator for assistance.                                                                                                    |                                                                                                    |  |  |  |  |
| This emai<br>Message                                                                                                    | I has been sent from an automated system. DO NOT<br>ID: PR-0BF-G49-CPQ3GN                                                                                                    | REPLY TO THIS EMAIL.                                                                                                    |  |  |  |  |
| From: S<br>To:                                                                                                    | SecurityServices_NoReply@adp.com                                                                                                    | Sent: Tue 11/15/2016 2:56 PM                                                                                                    |  |  |  |  |
| CC:<br>Subject:                                                                                                    | ADP Generated Message: Activate Your Email Address                                                                                                    |                                                                                                    |  |  |  |  |
| 8                                                                                                    | · · <u>1</u> · · · <u>1</u> · · · <u>2</u> · · · <u>1</u> · · · <u>3</u> · · · <u>1</u> · · · <u>4</u> · · · <u>1</u> · ·                                                                                                    | · 5 · · · I · · · 6 · · · I · · · 7 · · · I · · · 8 · · · I · · · 9 · ½                                                                         |  |  |  |  |
| Thank you f                                                                                                    | or setting up your account with ADP.                                                                                                    |                                                                                                    |  |  |  |  |
| Click on this link to activate your email to receive notifications from ADP:<br>https://netsecure.adp.com/pages/sms/ess/pub/activation/theme.faces?activationCode=77C42B67-1E13-4BB2-A14C-E6AA5D20B097 |                                                                                                    |                                                                                                    |  |  |  |  |
| As part of the information part of your                                                                                                    | he services ADP provides to you, ADP will contact you by email w<br>b, ADP can even send your user ID and password to this email add<br>registration with ADP.                                                                                                    | hen important changes occur to your account. If you forget your login<br>Iress if you activate. You have requested this notification service as |  |  |  |  |
| Need help                                                                                                    | or have questions about your account? Contact your organization                                                                                                    | 's administrator for assistance.                                                                                                    |  |  |  |  |
| This email h<br>Message ID                                                                                                    | as been sent from an automated system. DO NOT REPLY TO THI<br>: PR-0BF-G49-CPQ3GN                                                                                                    | S EMAIL.                                                                                                    |  |  |  |  |